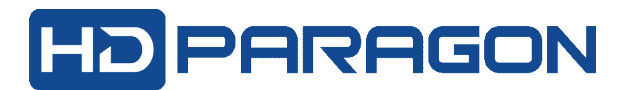

## HƯỚNG DẪN CẢNH BÁO QUA ĐIỆN THOẠI

**Bước 1: Cập nhật phần mềm Guarding Expert** phiên bản mới có hổ trợ cảnh báo qua điện thoại (Alarm Push). Khi cài nhớ chấp nhận chế độ "thông báo đầy" (PUSH)

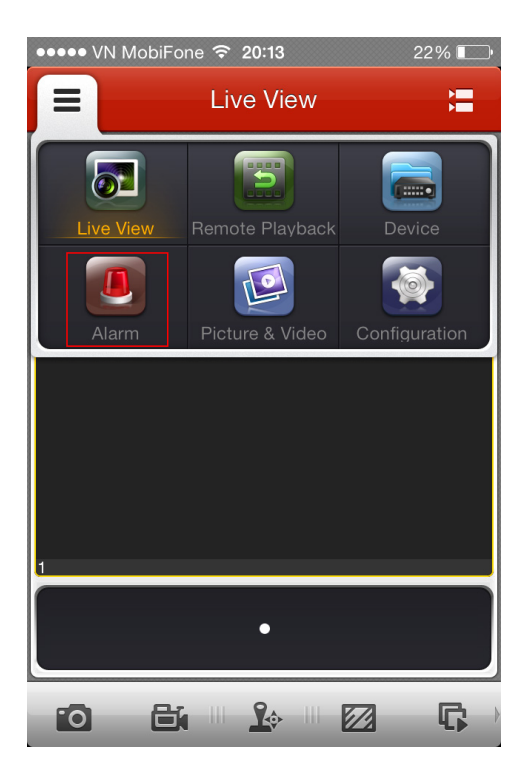

Bước 2: Kích hoạt MỞ chế độ cảnh báo Alarm Push Notification trên điện thoại.

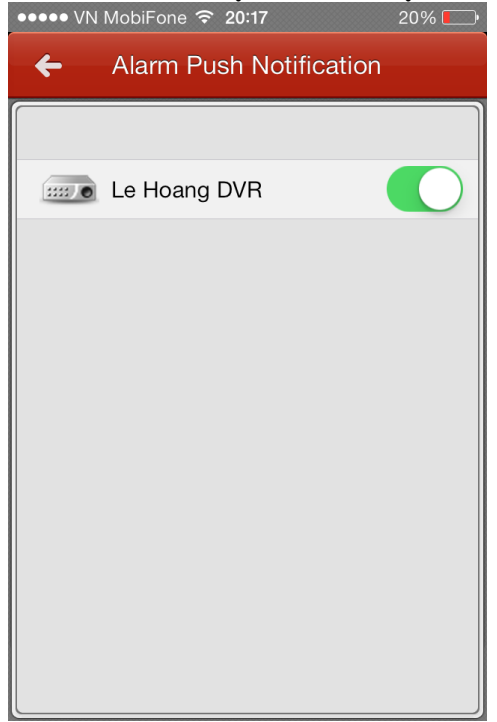

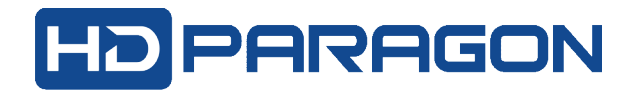

## Bước 3: Cấu hình trên đầu ghi hình:

=> Trường hợp cấu hình tại đầu ghi:

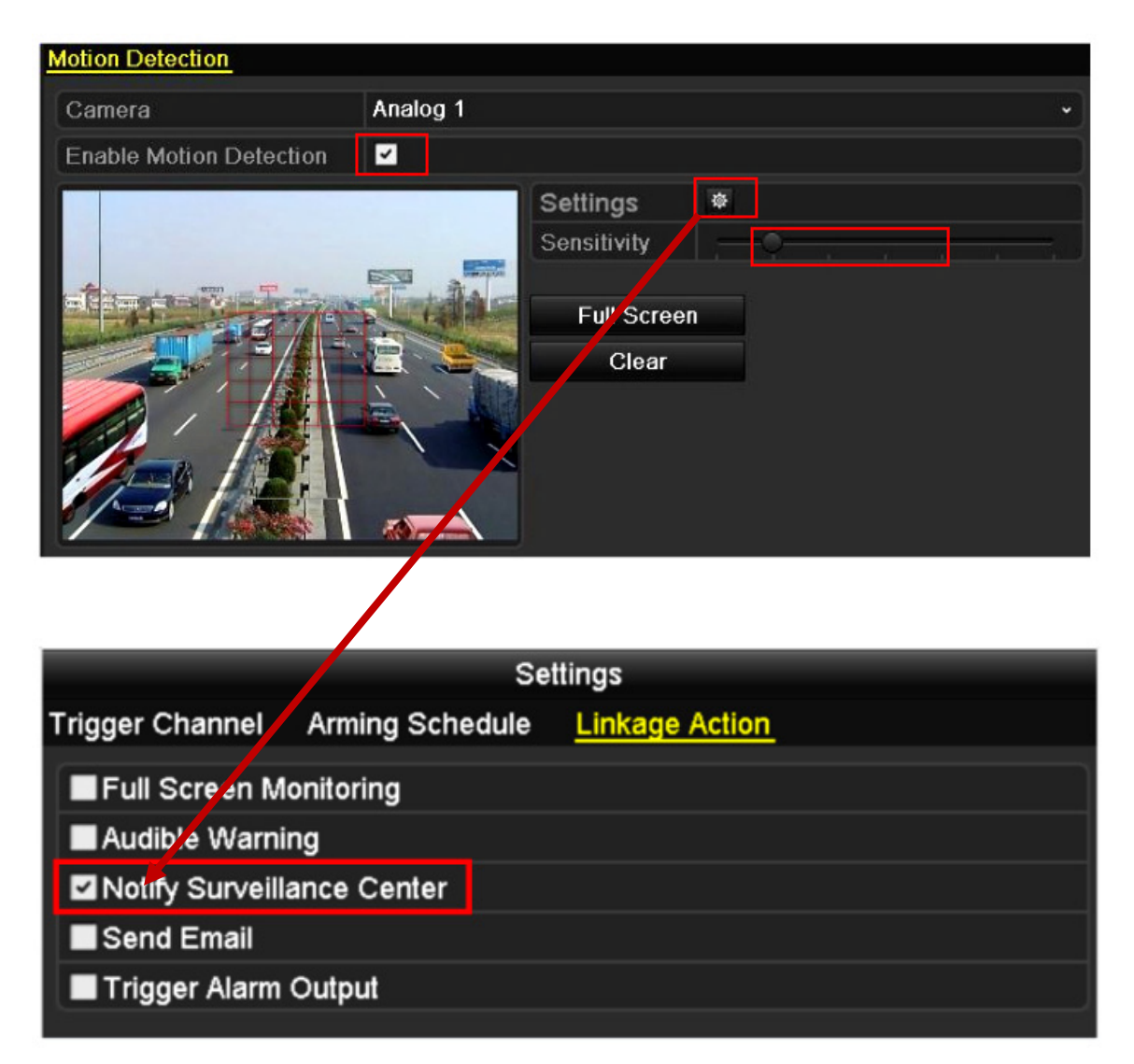

Chọn "Enable Motion Detection", click Settings, rồi chọn "Notify Surveillance Center". Lưu ý: nên chỉnh độ nhạy Sensitivity ở mức 3 trở lên.

=> Trường hợp cấu hình từ xa qua web:

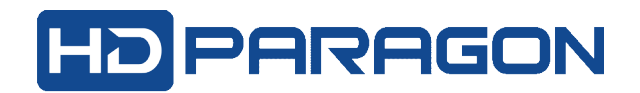

| Channel No.             | Analog Camera2  | *            |                                          |  |
|-------------------------|-----------------|--------------|------------------------------------------|--|
| Enable Motion Detectio  | n               |              |                                          |  |
| Enable Dynamic Analys   | sis for Motion  |              |                                          |  |
| Area Settings           | Arming Schedule | Linkage Meth | nod                                      |  |
| 05-04-2014 Sat 08:33:17 |                 | amera - B    | Stop Drawing<br>Clear All<br>Sensitivity |  |
| Save                    |                 |              |                                          |  |
| Channel No.             | Analog Camera2  | ~            |                                          |  |
| Enable Motion Detectio  | n               |              |                                          |  |
| Enable Dynamic Analys   | sis for Motion  |              |                                          |  |
| Area Settings           | Arming Schedule | Linkage Me   | hod                                      |  |
| Normal Linkage          |                 |              | Trigger Channel                          |  |
| 🗌 Full Screen Monitorin | Ig              |              | A1                                       |  |
| Audible Warning         |                 |              | ₩A2                                      |  |
| 🗹 Notify Surveillance C | enter           |              | A3                                       |  |
| Send Email              |                 |              | A4                                       |  |
|                         |                 |              | A5                                       |  |
|                         |                 |              | A6                                       |  |
|                         |                 |              | A7                                       |  |
|                         |                 |              | A8                                       |  |
|                         |                 |              |                                          |  |
|                         |                 |              |                                          |  |
| Save                    |                 |              |                                          |  |

Chọn "Enable Motion Detection" -> và tiếp tục chọn "Notify Surveillance Center".

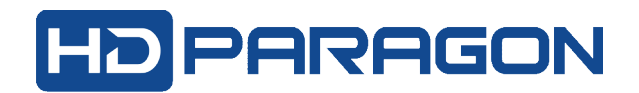

## Bước 3: Xem thông tin cảnh báo

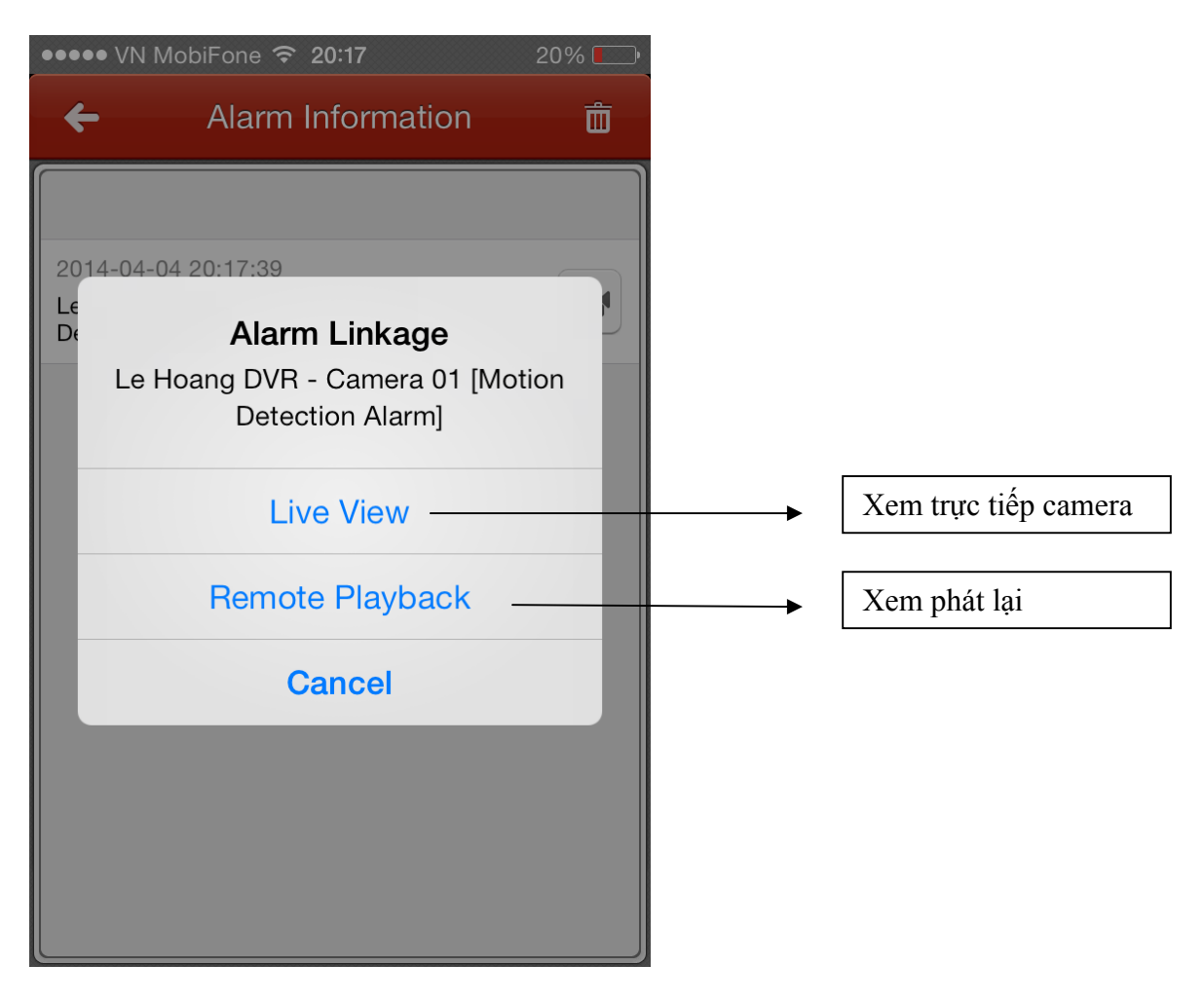

Ghi chú: Nếu không muốn tiếp tục nhận cảnh báo qua điện thoại thì trở về bước 2 ở trên, và tắt chế độ "**Alarm Push Notification".** 

--000---